# Internet Week 2018

# Kubernetesハンズオン

1

2018年11月28日 日本アイ・ビー・エム株式会社 クラウド事業本部 高良 真穂

# 本日のハンズオンの環境

#### - このハンズオンセッションでは、以下を利用します。

- ・想定クライアント: Windows PC、Mac、Linux
- ・必要なクライアントソフト: sshクライアント (Windowsの場合はTeraTerm, Putty等)

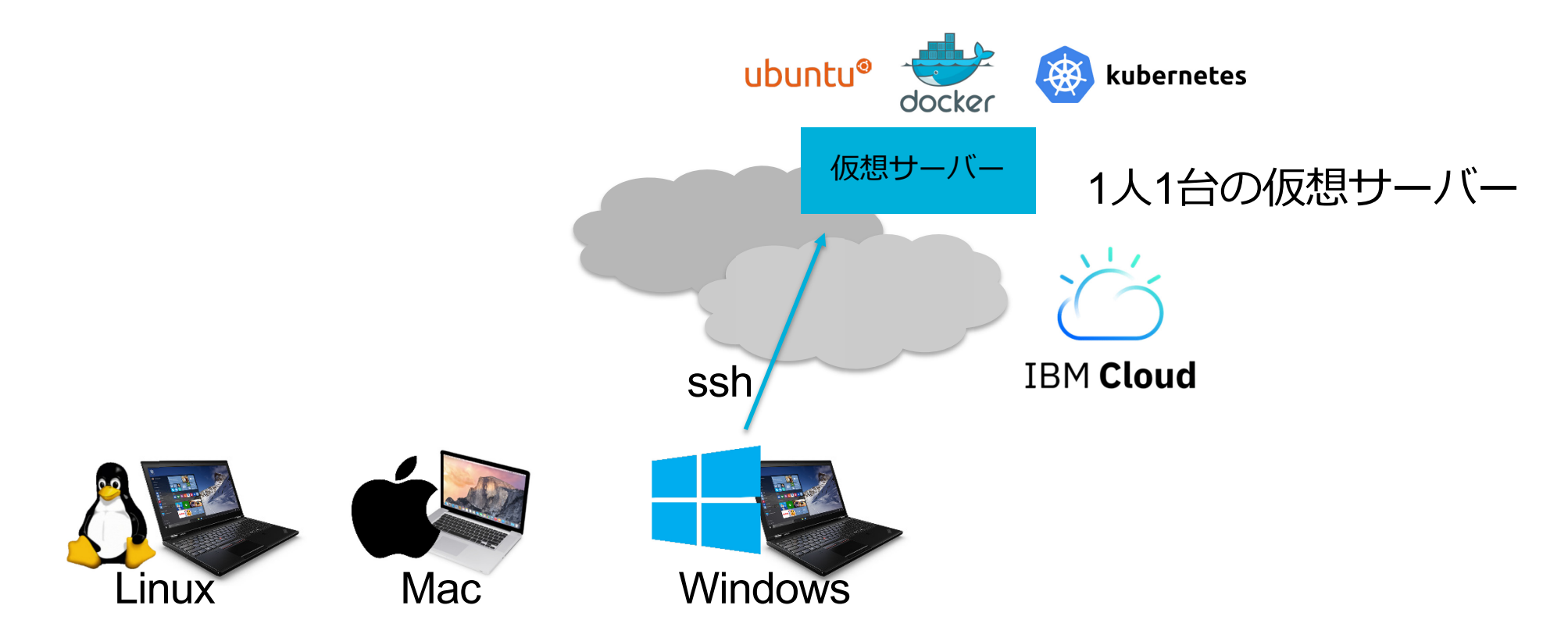

## ログイン後の確認

#### 次のコマンドを実行して、master is running が表示されることを確認してください。

\$ kubectl cluster-info
Kubernetes master is running at https://192.168.99.100:8443
KubeDNS is running at https://192.168.99.100:8443/api/v1/namespaces/kube-system/services/kubedns:dns/proxy

To further debug and diagnose cluster problems, use 'kubectl cluster-info dump'.

ノードのリスト表示をお願いします。

\$ kubectl get node NAME STATUS ROLES AGE VERSION minikube Ready master 14m v1.10.0

# レッスン#1 Kubernetes基本動作の理解

12

>-

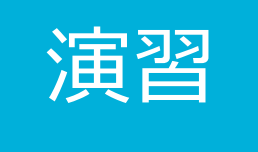

# コンテナを実行してメッセージが表示されること を確認してください。

#### コンテナ hello-world を実行して、動作を確認します。

kubectl run hello-world --image=hello-world -it --restart=Never

#### 以下のように表示されていれば、コンテナがk8s上で正常に実行されています。

#### Hello from Docker!

This message shows that your installation appears to be working correctly.

To generate this message, Docker took the following steps:

1. The Docker client contacted the Docker daemon.

- 2. The Docker daemon pulled the "hello-world" image from the Docker Hub. (amd64)
- 3. The Docker daemon created a new container from that image which runs the executable that produces the output you are currently reading.
- 4. The Docker daemon streamed that output to the Docker client, which sent it to your terminal.

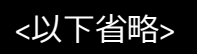

# Hello-Worldメッセージ表示までの過程

- 画面表示は、①~④の動作によって、得られた表示です。

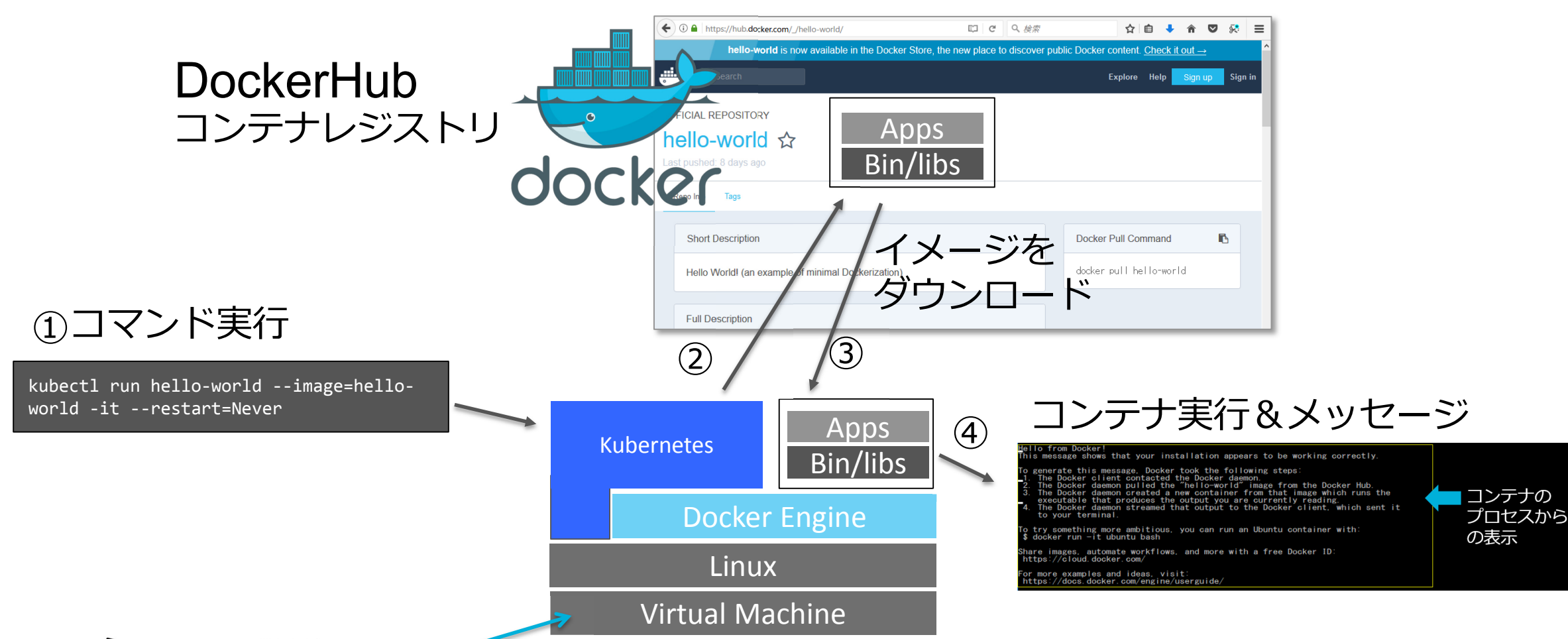

https://hub.docker.com/\_/hello-world/

Hello-Worldのポッドをクリーンナップ

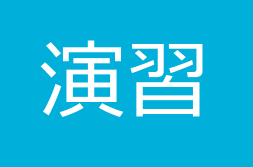

#### ポッドのリスト表示 (終了済も含む)

kubectl get pod

#### ポッドの詳細表示

kubectl describe pod

ポッドの削除

kubectl delete pod hello-world

#### レッスン#1のまとめ

1 ....

1. コンテナを実行するにはkubectlコマンド を利用する

Kubernetesは、Docker Hub リポジトリから、イメージをダウンロードする
 ポッドからコンテナを実行する

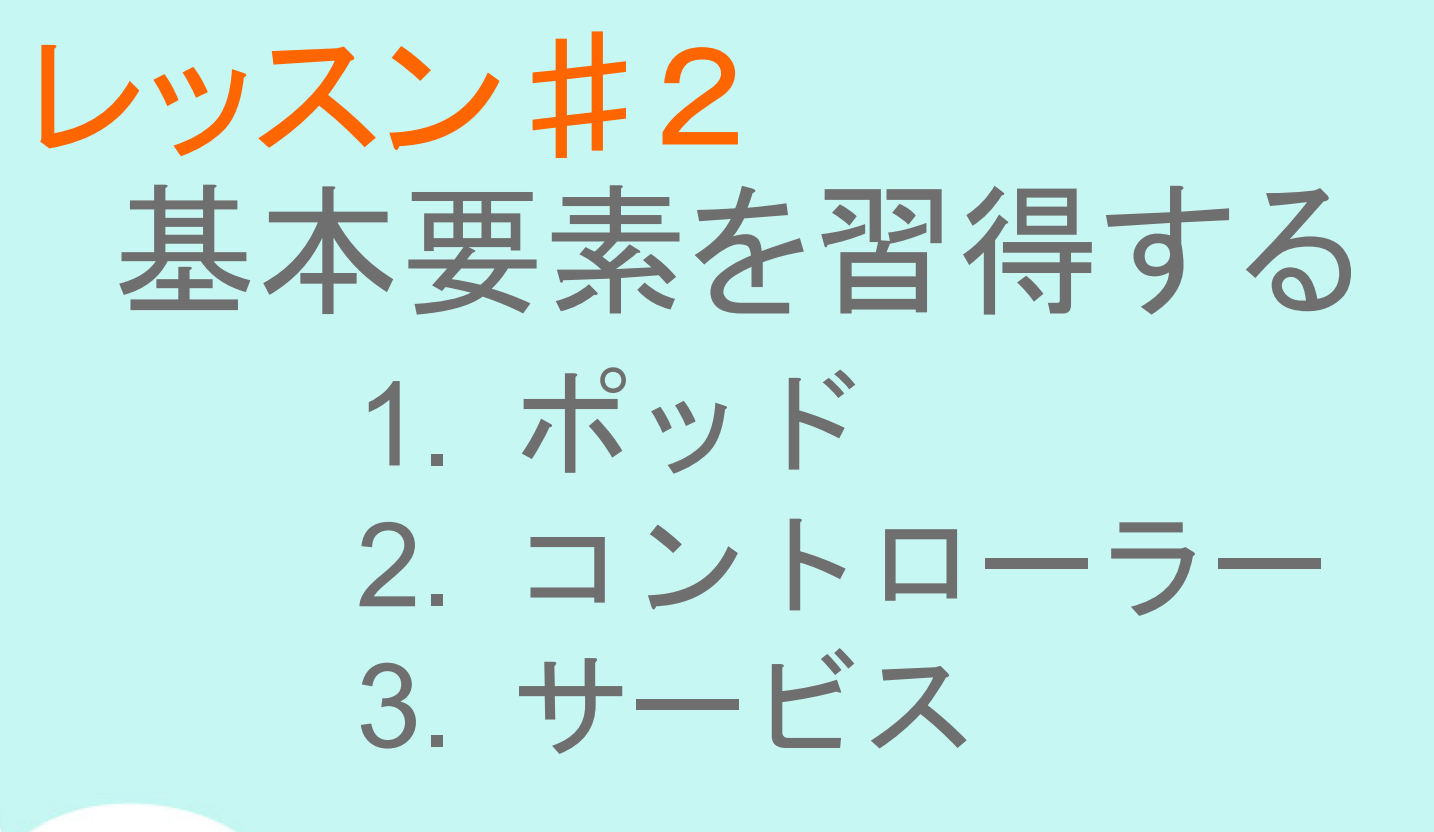

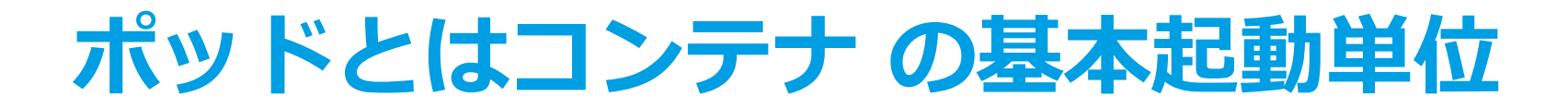

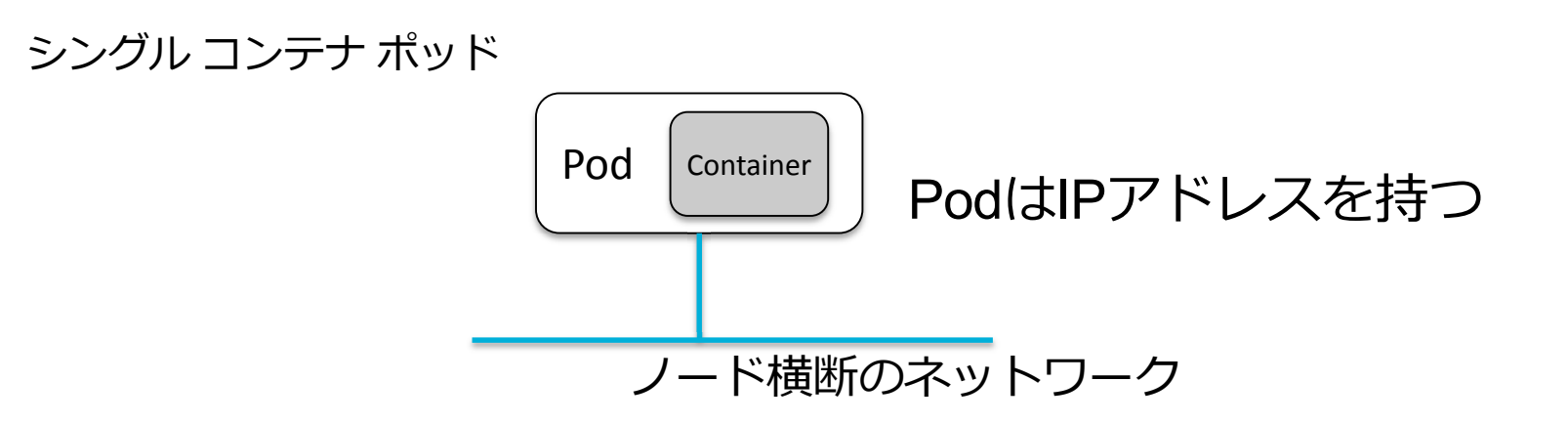

マルチコンテナ ポッド

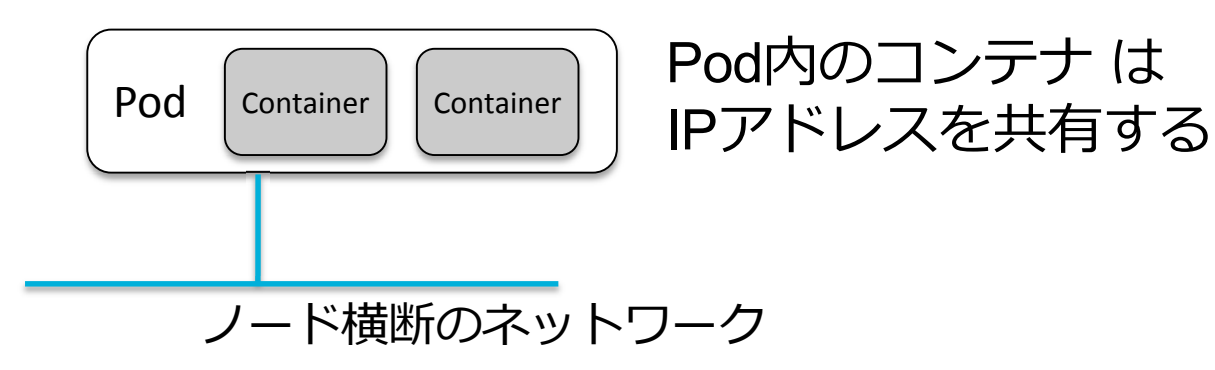

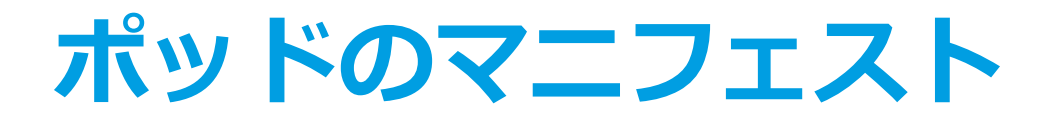

#### マニフェストの基本とポッドAPI

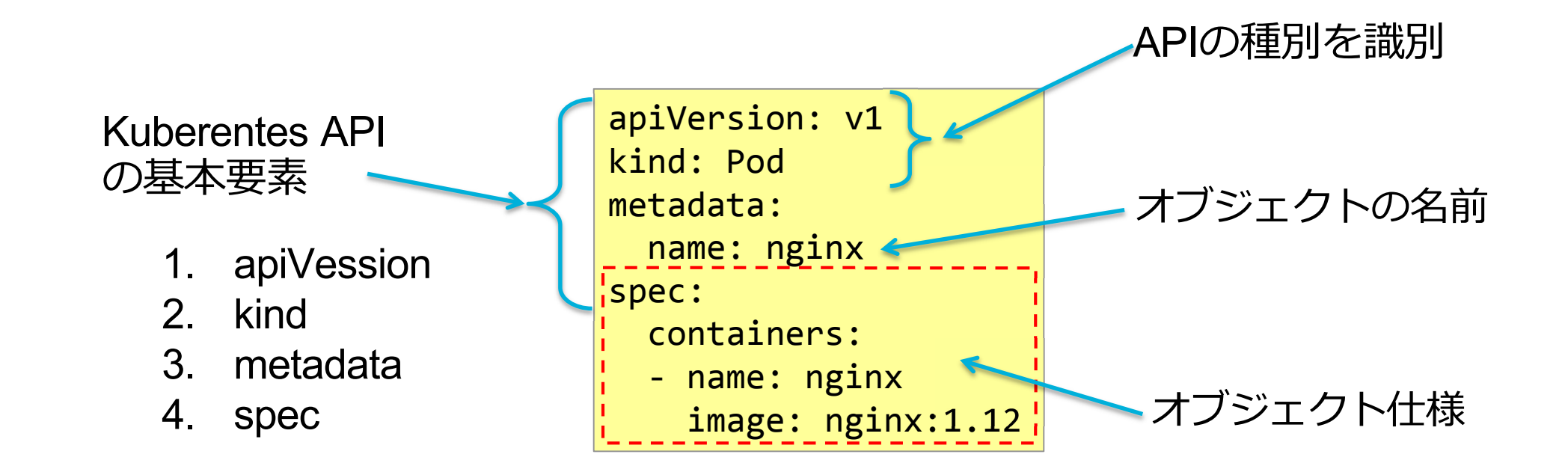

## オブジェクトの生成と削除の共通のコマンド

マニフェストに指定したオブジェクトの生成と削除ができます。

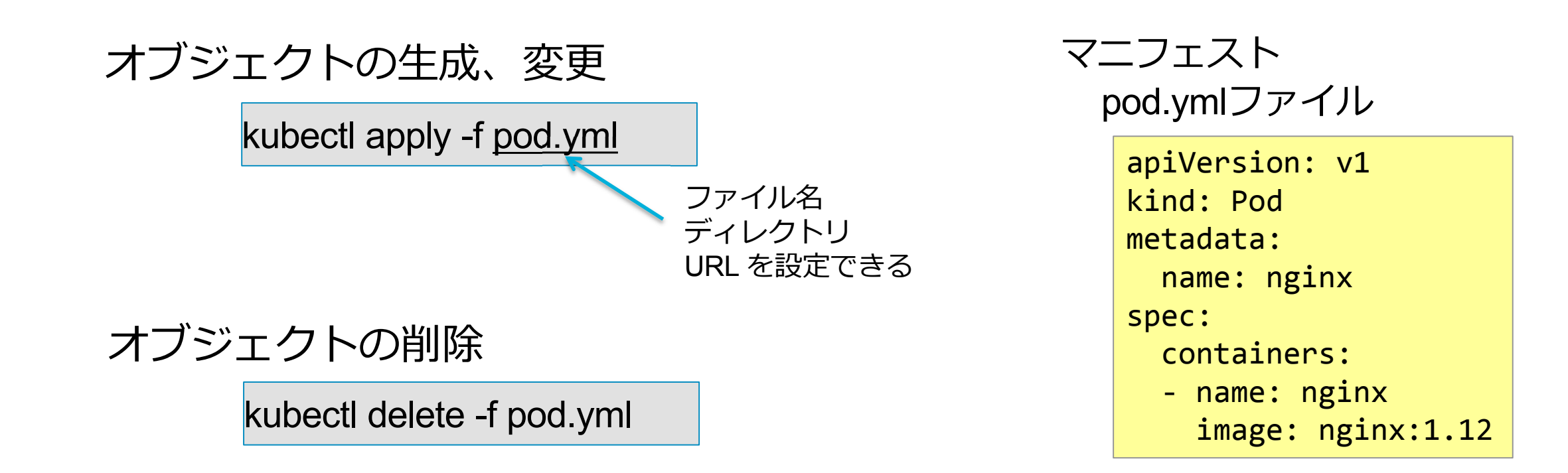

### オブジェクトを操作するためのコマンド

#### オブジェクトのリスト取得

kubectl get オブジェクト種類 [名前]

オブジェクトの詳細表示

kubectl describe オブジェクト種類 [名前]

オブジェクト種別 ポッド pod デプロイメントdeployment サービス service

オブジェクトの削除

kubectl delete オブジェクト種類 [名前]

## ポッドとはコンテナ の基本起動単位

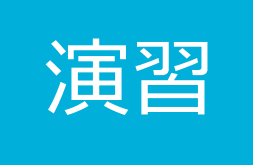

# Kubectl コマンドの使い方を習得するために、次を 実行してみましょう。

・ポッドを生成 kubectl apply -f pod.yml
・リスト表示 kubectl get pod
・ポッドの詳細表示 kubectl describe pod NAME
・ポッドの削除 kubectl delete pod NAME

## コントローラーとは、ポッドを制御するオブジェクト

#### ワークロードの特性に応じて適切なコントローラーを選択します。

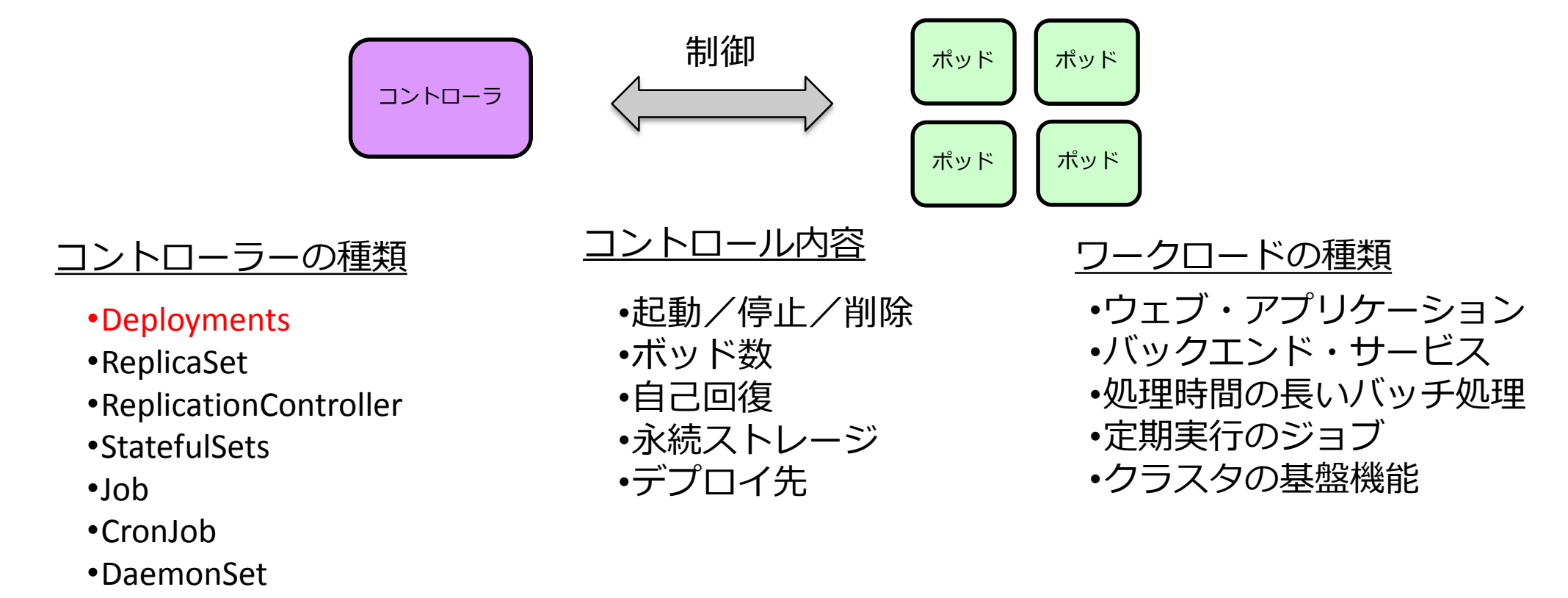

•Garbage Collection

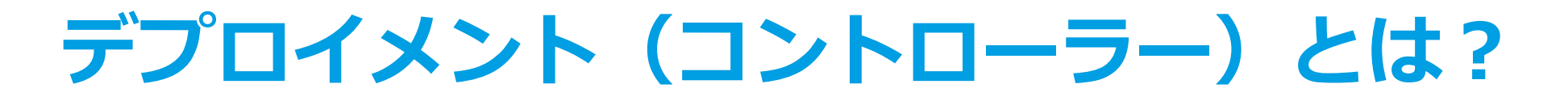

適用範囲の広いコントローラーです。

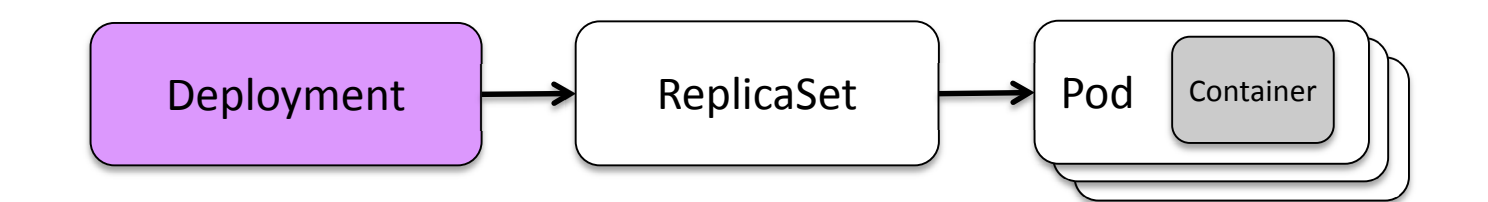

<u>デプロイメントコントローラーの役割</u>

<u>レプリカコントローラーの役割</u>

・ポッドの規定数を維持

- ポッドの役割
- ・コンテナの実行
- ・コンテナ異常時の再スタート

・IPアドレス取得と共有

・スケール(ポッド数の増減)

・ポッド数を維持する様に制御

・ロールアウト/ロールバック

- ・イメージの更新
- ・レプリカセットの指定

# デプロイメントのマニフェストの基本

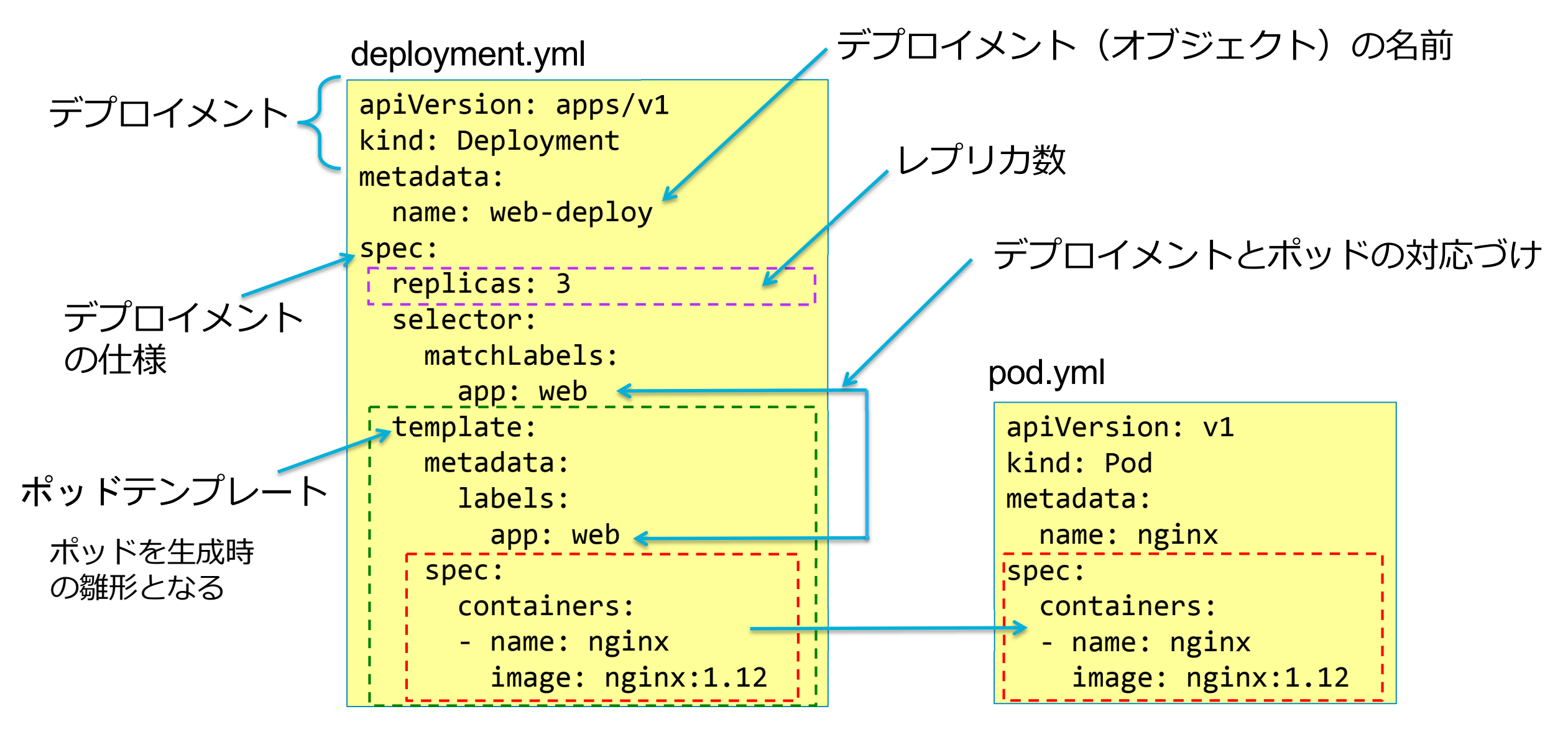

# デプロイメントからポッド起動して確認しま しょう。

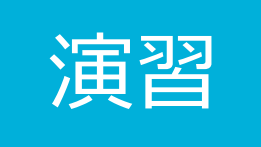

#### kubectl コマンドの使い方を習得するために、次を実行してみましょう。

| デプロイメントの生成 | kubectl apply -f deploy.yml  |
|------------|------------------------------|
| リスト表示      | kubectl get deploy           |
| 詳細表示       | kubectl describe deploy NAME |
| デプロイメントの削除 | kubectl delete deploy NAME   |

#### デプロイメントコントローラーから作成されるポッドを確認してみてください。

| ポッドのリスト  | kubectl get pod      |
|----------|----------------------|
| ポッドの詳細表示 | kubectl describe pod |

# サービスとは、ポッドにアクセスするための IPアドレス、DNS登録、負荷分散を担当します。

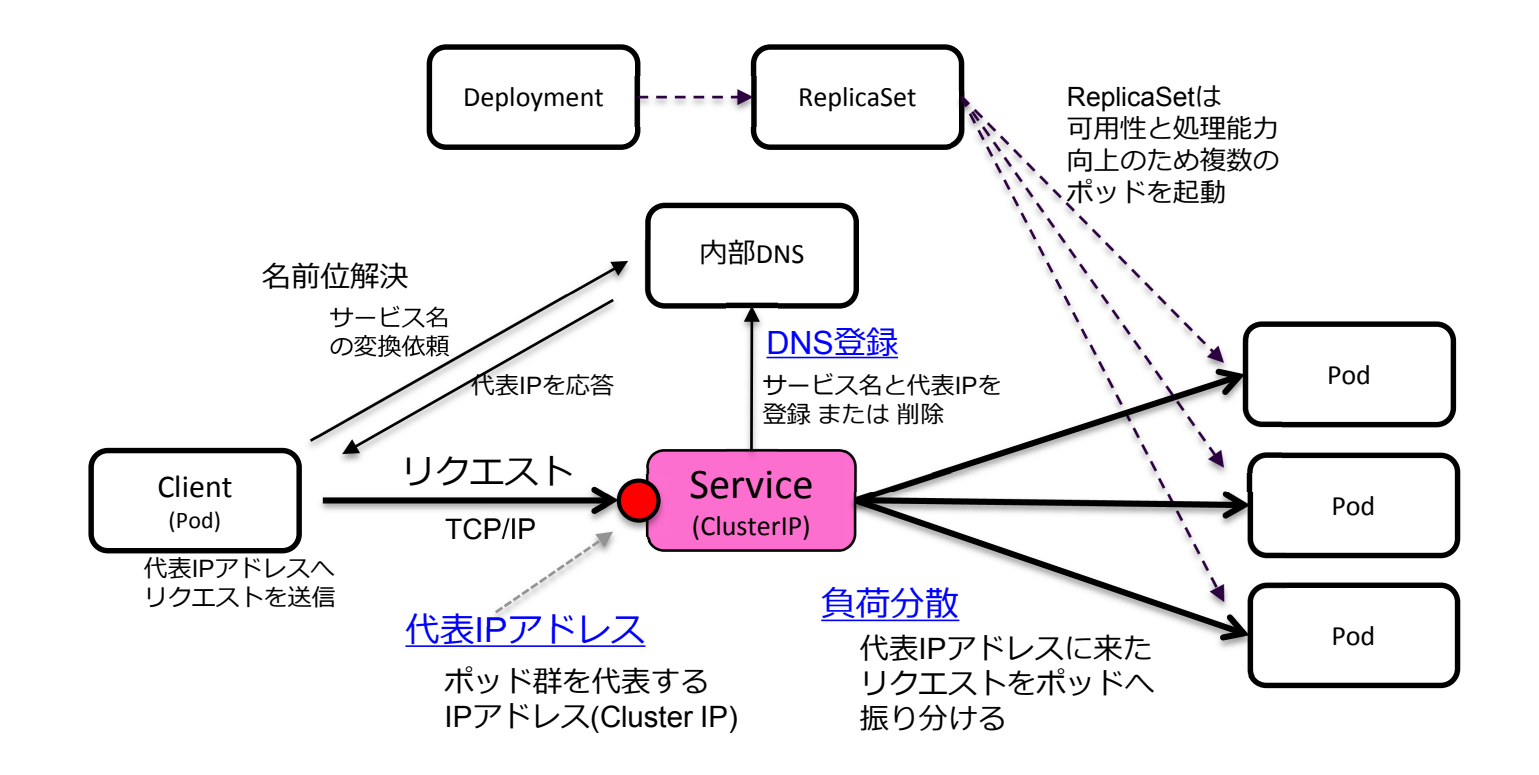

### リクエストの転送先ポッドは、ラベルで指定する。

セレクターのラベルと一致するポッドに、リクエストを転送します。

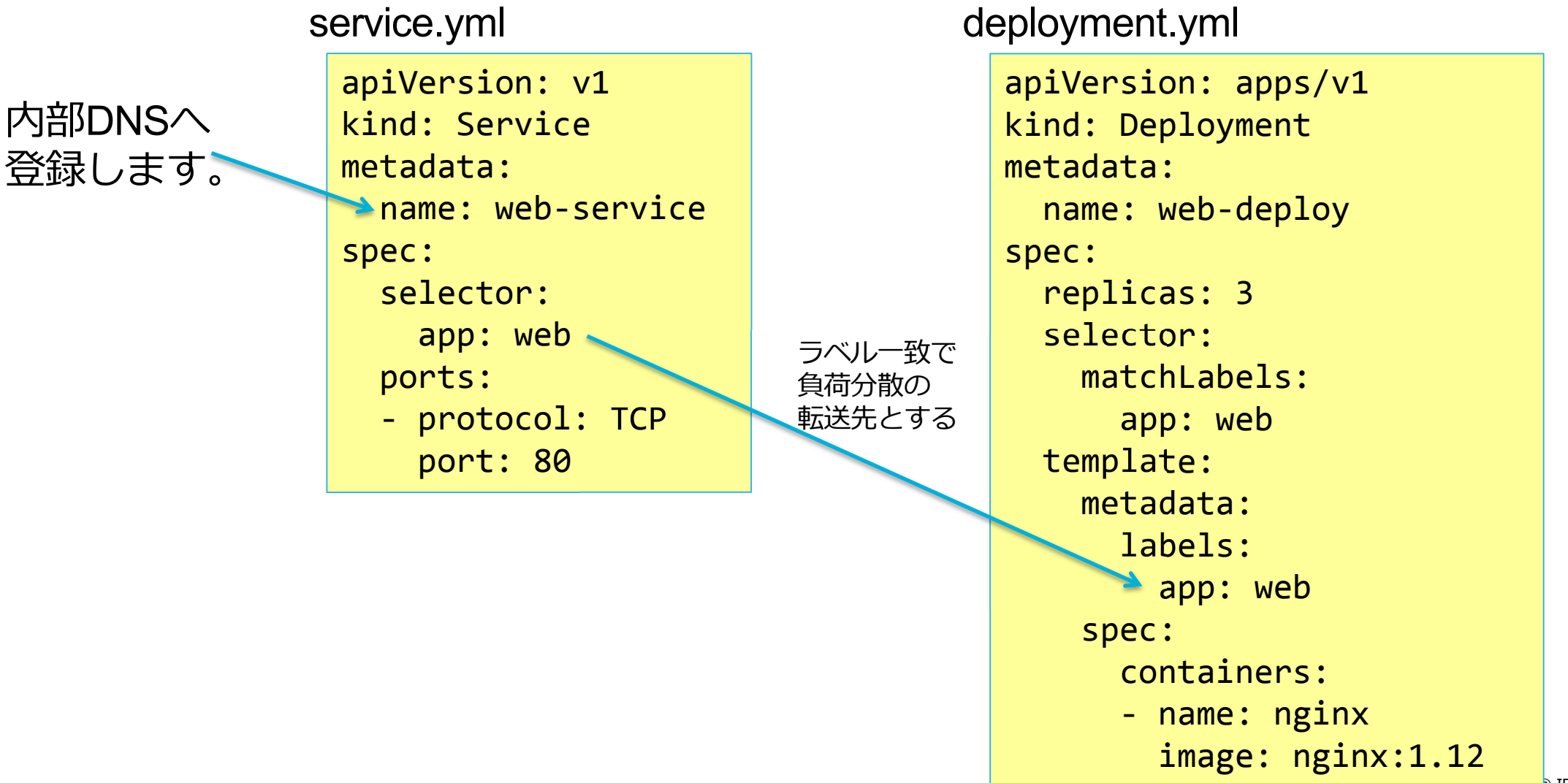

#### サービスを生成して、確認してみましょう

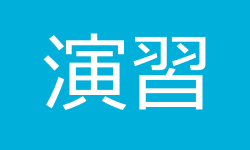

#### サービスを生成して確認してみましょう。

| サービスの生成       | kubectl apply -f service.yml |
|---------------|------------------------------|
| リスト表示         | kubectl get service          |
| 詳細表示          | kubectl describe service     |
| 負荷分散対象ポッドのリスト | kubectl get po -l app=web    |

ポッドに対話シェルを起動して、サービス経由でポッドのNginxへアクセスしてみましょう。

対話型ポッド起動

kubectl run test -it --restart=Never --image=busybox sh

内部DNSに登録された名前でアクセス

wget -O - http://web-service

# レッスン#2のまとめ

### 1. <u>ポッド</u>は、コンテナを起動する基本単位である

2. <u>コントローラー</u>は、ポッドの制御を担当する

-

3. <u>サービス</u>は、ポッドへのアクセスをサポートする

12

- 代表IPアドレス
- 内部DNS登録

13

ロードバランス

# ROKECT.CHATを Kubernetesで 動かしてみましょう!

# レッスン#3 永続ボリュームの準備

# ROKECT.CHATのデータを 安全なストレージに保存する

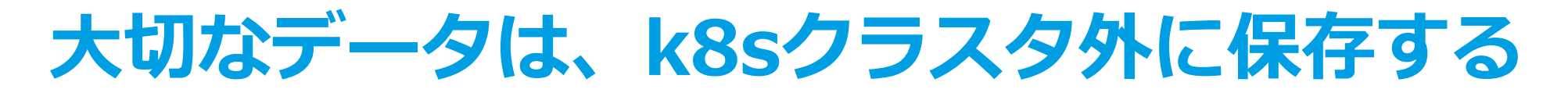

永続ボリュームの実装には、多くの種類があります。 K8sクラスタの外部のSDSやストレージ装置を利用することが一般的です。

シングルノード・クラスタ

マルチノード・クラスタ

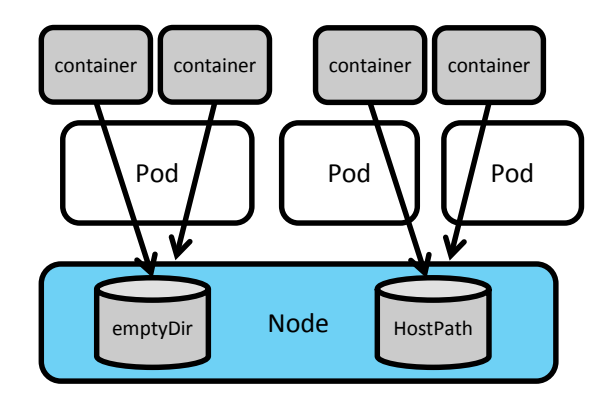

emtyDirは同一ポッド内ファイル共有
HostPathは同一ノード内ファイル共有

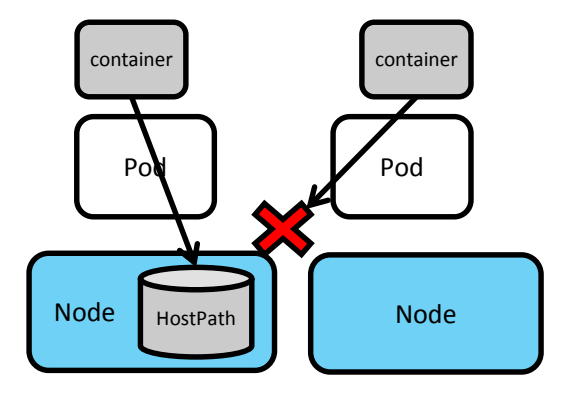

・ノード間でファイル共有は出来ない・ノード停止でデータが喪失

マルチノード・クラスタ + ストレージシステム

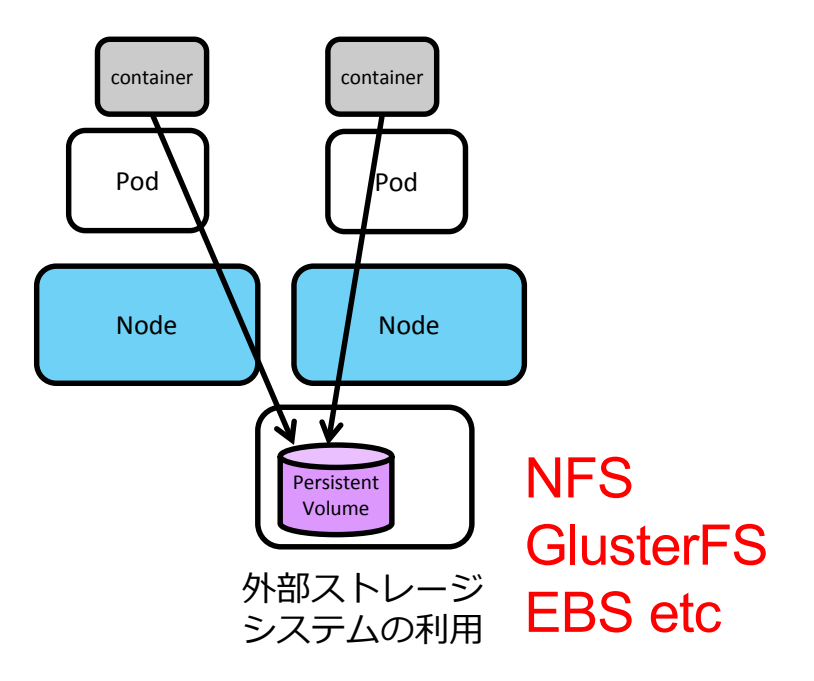

# ストレージシステムの実装を隠蔽する抽象化

永続ボリュームを利用する場合は、Persistent Volume Claim で論理ボリュームを 確保して、ポッドからマウントする。

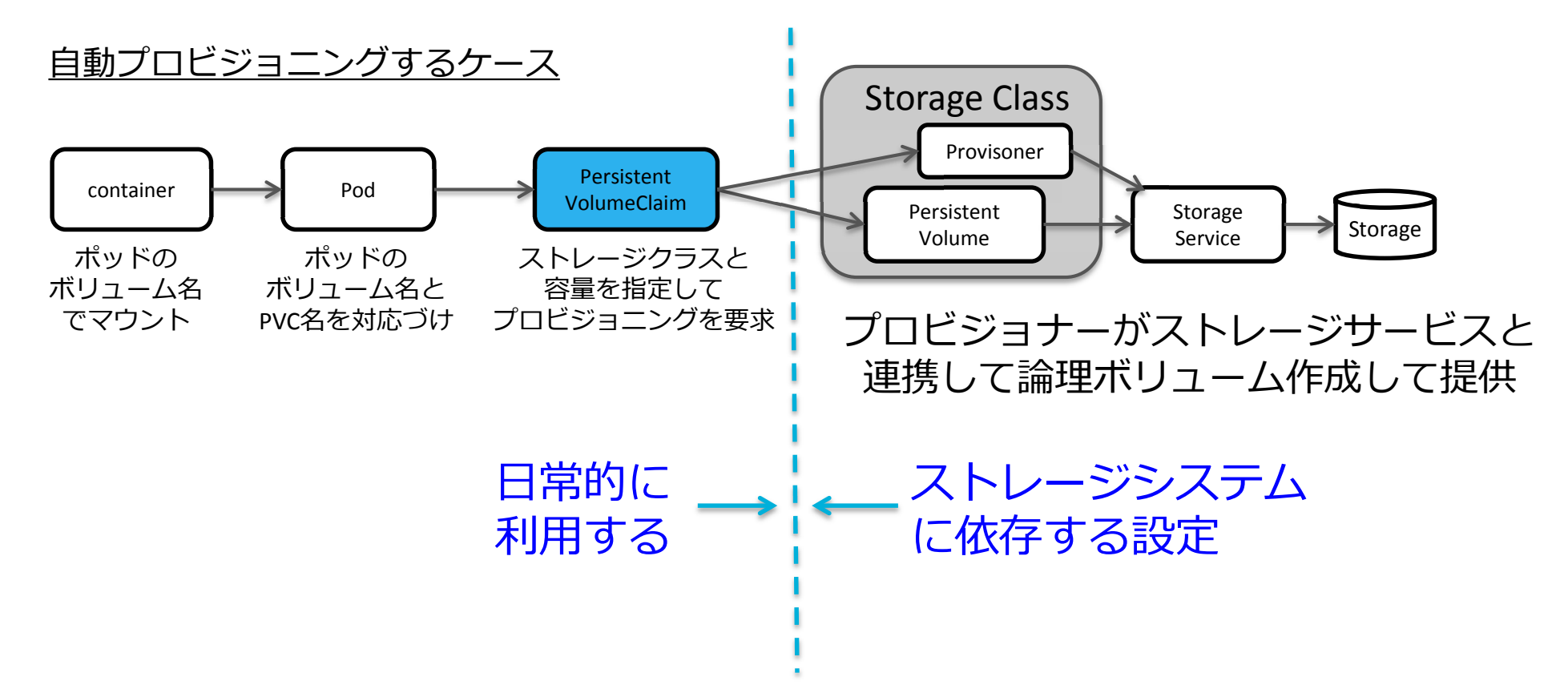

# MongoDBに割り当てるマニフェストを作成する

永続ボリュームを要求するマニフェスト

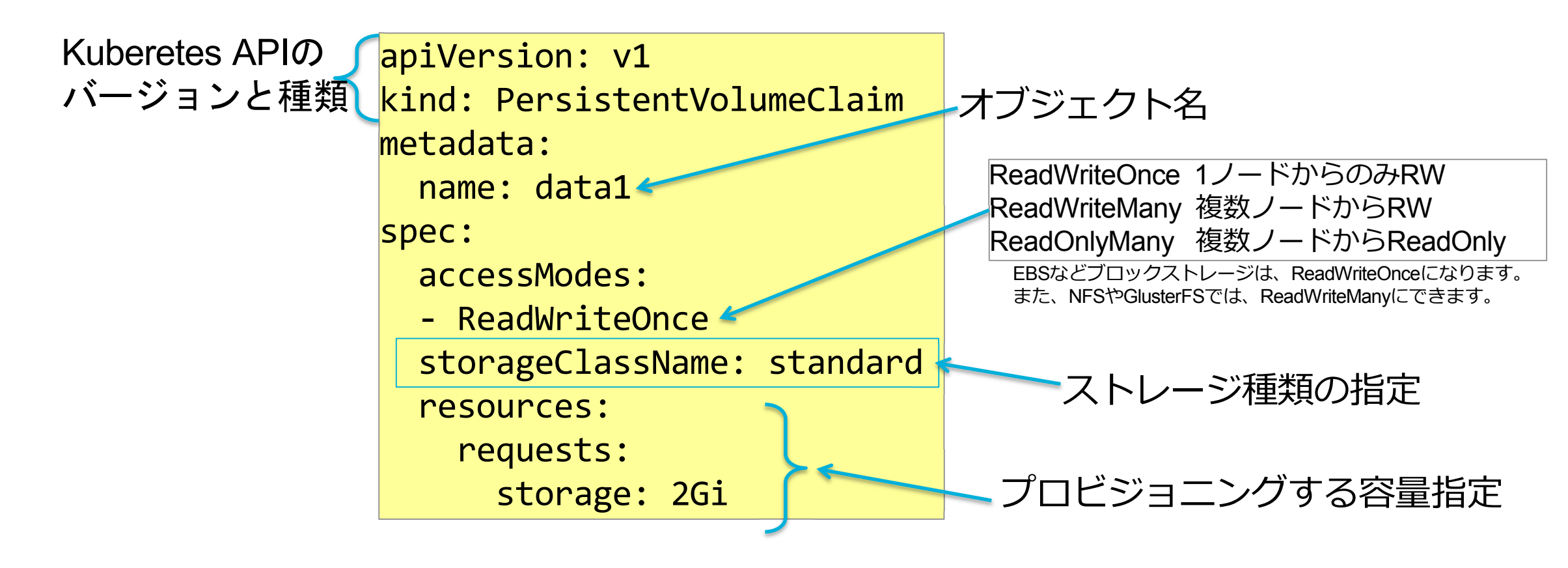

## 永続ボリュームを作成して確認してみましょう

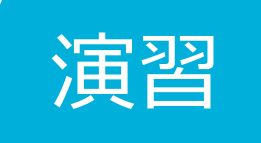

#### 対話型ポッドからサービスを作成して、動作を確認しましょう。

| 永続ボリュームの作成  | kubectl apply -f pvc.yml      |
|-------------|-------------------------------|
| リスト表示       | kubectl get pvc               |
| 永続ボリュームの表示  | kubectl get pv                |
| ストレージクラスの表示 | kubectl get storageclass      |
| ストレージクラスの詳細 | kubectl describe storageclass |

Minikube の永続ボリュームの Provisoner を確認してみてください。

#### レッスン#3のまとめ

- 1. 永続ボリュームはk8sクラスタの外部に確保する
- 2. ストレージクラスは基盤固有のストレージ設定を隠蔽する
- 3. 永続ボリューム要求(PVC)でプロビジョニング実行する

12

# レッスン#4 MongoDBの起動

## ROKECT.CHATをKubernetesで 動かしてみましょう。

12

# MongoDBを実行するマニフェストを作成

#### MongoDBのマニフェスト

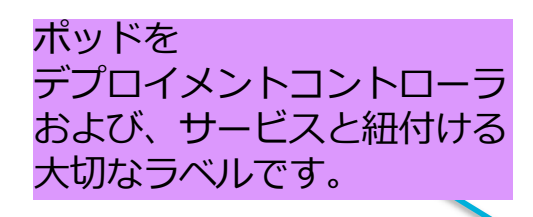

コンテナの ファイルシステムに PVCをマウントする apiVersion: apps/v1 kind: Deployment metadata: name: mongodb spec: replicas: 1 selector: matchLabels: app: db template: metadata: labels: app: db spec: containers: - name: mongodb image: mongo:3.0 args: - --smallfiles volumeMounts: - name: vol mountPath: /data/db\_ volumes: - name: vol persistentVolumeClaim claimName: data1

#### https://hub.docker.com/\_/mongo/

#### How to use this image

#### Start a mongo server instance

\$ docker run --name some-mongo -d mongo:tag

... where some-mongo is the name you want to assign to your container and tag is the tag specifying the MongoDB version you want. See the list above for relevant tags.

#### Connect to MongoDB from another Docker container

The MongoDB server in the image listens on the standard MongoDB port, 27017, so connecting via container linking or Docker networks will be the same as connecting to a remote mongod. The following example starts another MongoDB container instance and runs the mongo command line client against the original MongoDB container from the example above, allowing you to execute MongoDB statements against your database instance:

\$ docker run -it --link some-mongo:mongo --rm mongo mongo --host mongo test
... where some-mongo is the name of your original mongo container.

マウントポイントや引数などのAPI詳細は、 DockerHubを参照願います。

✓ PVCをポッドに接続

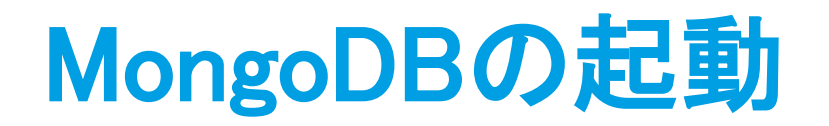

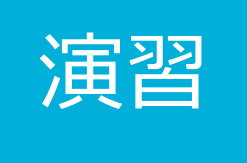

#### 次のコマンドを実行して、MongoDBを起動して、状態を確認しましょう。

| MongoDBの起動    | kubectl apply –f mongodb.yml  |
|---------------|-------------------------------|
| ポッドの起動状態の確認   | kubectl get pod               |
| ポッドのIPアドレスを表示 | kubectl get pod -o wide       |
| デプロイメントの確認    | kubectl get deploy            |
| 起動失敗時の原因調査1   | kubectl logs POD-NAME         |
| 起動失敗時の原因調査2   | Kubectl describe pod POD-NAME |
| 起動失敗時の原因調査3   | kubectl get events            |

# MongoDBを実行するマニフェストを作成

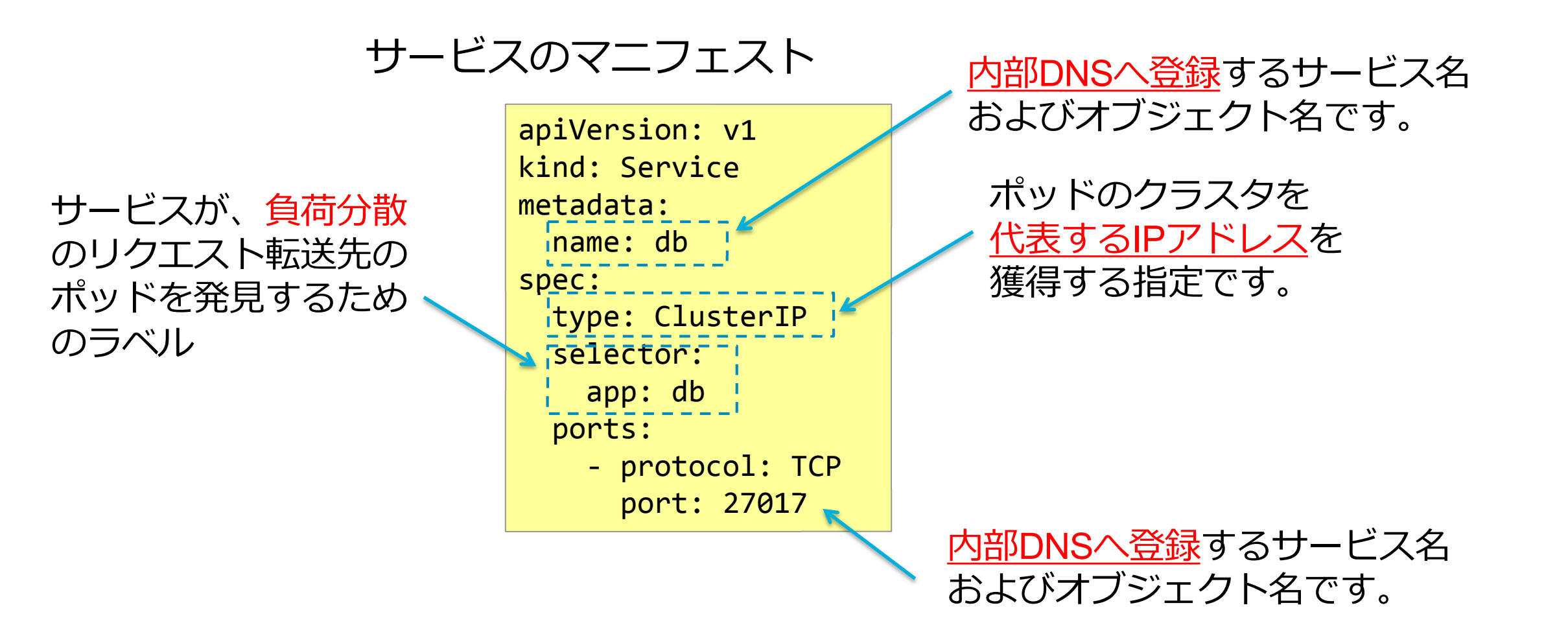

# MongoDBのサービス(オブジェクト)を 作成しましょう

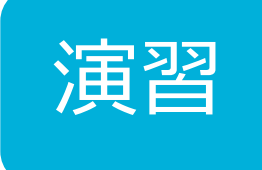

#### マニフェストを適用してサービスのオブジェクトを作成

minion@iw01:~\$ kubectl apply -f svc-mongodb.yml
service/db created

#### サービスの状態確認

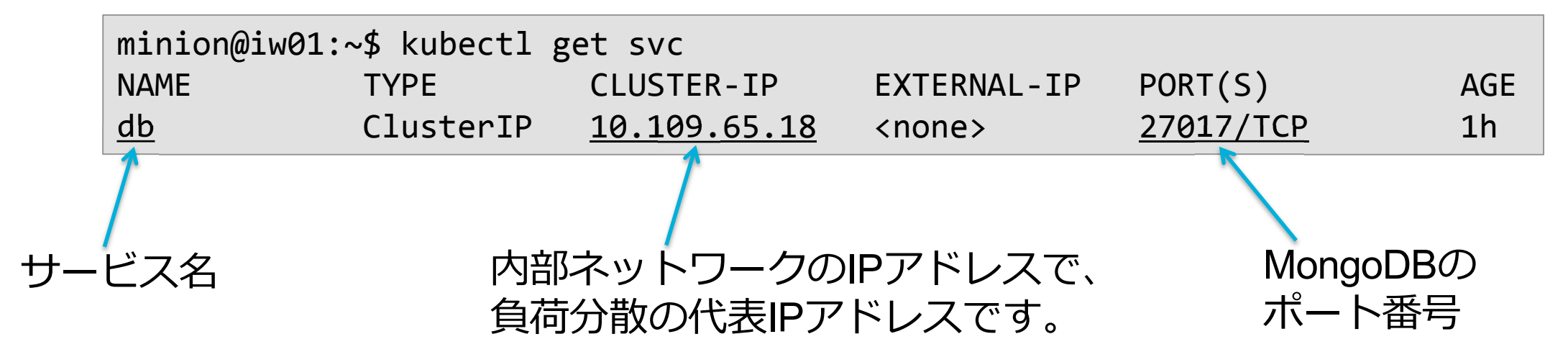

#### レッスン#4のまとめ

13

- 1. ラベルによって、コントローラ、サービス、ポッ ドを繋ぐ
- 2. DockerHubのガイドを参照してマニフェストを作 成する

12

3. ポッドが一つでもサービスは必須である

# レッスン #5

# ROCKET.CHATの ポッド(コンテナ)を起動

12

# Internetからアクセスするためのサービスを作成

#### NodePortは、ノードのIPアドレス上に公開用ポートを開きます。

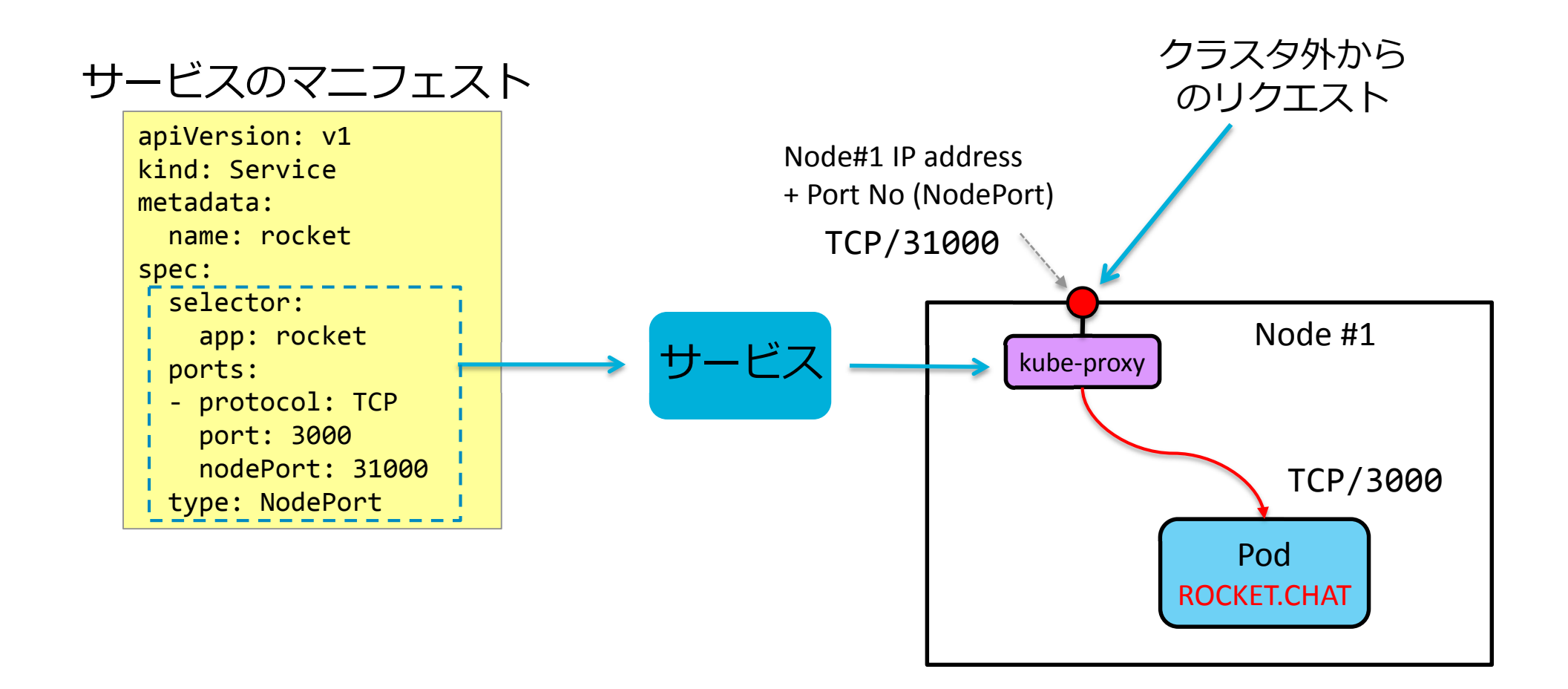

# ROCKET.CHATを実行するマニフェストを作成

#### DockerHubのROCKET.CHATのガイドに従って、YAMLを準備します。

apiVersion: apps/v1 kind: Deployment metadata: name: rocket spec: replicas: 1 selector: matchlabels: app: rocket template: metadata: labels: app: rocket spec: containers: - name: rocket image: rocket.chat env: - name: ROOT URL value: http://仮想サーバーのIP:31000/ https://hub.docker.com/r/library/rocket.chat/

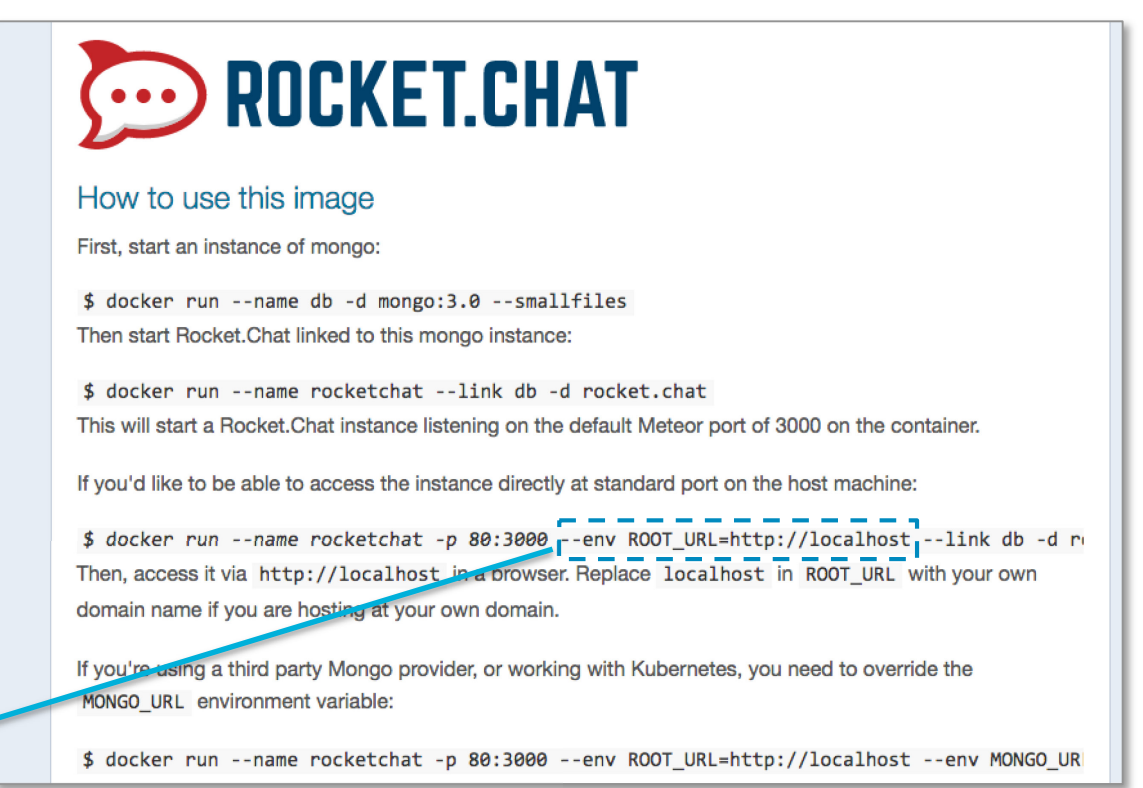

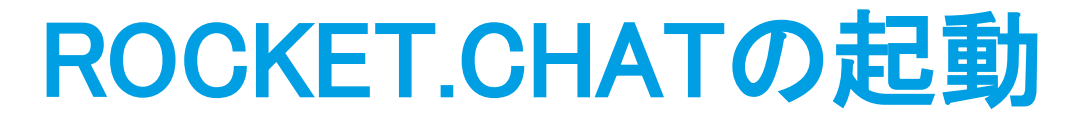

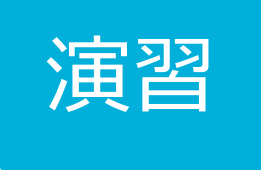

#### ROCKET.CHATをデプロイして、起動を確認します。

| ROCEKT.CHATのポッド起動  | kubectl apply -f deploy-rocket.yml |
|--------------------|------------------------------------|
| 起動状態の確認            | kubectl get -f deploy-rocket.yml   |
| ROCEKT.CHATのサービス作成 | kubectl apply -f svc-rocket.yml    |
| サービスの作成状態確認        | kubectl get -f svc-rocket.yml      |

### **ROCKET.CHATのアクセステスト**

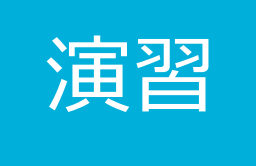

#### ブラウザから次のURLをアクセスして、ROCKET.CHATの 初期化ウィザードを表示して、初期設定を完了させます。

#### http://仮想サーバーのIPアドレス:31000/

# 自己回復のテスト

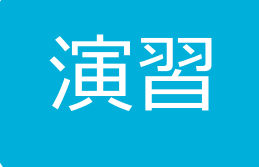

- ブラウザでROBOT.CHAT表示した状態で、下記を実施しましょう。
  - ROCKET.CHATのポッドを削除
  - MongoDBのポッドを削除
  - チャットに書き込んで、データが失われないことも確認してみましょう。

| ポッドのリスト                | kubectl get pod                            |
|------------------------|--------------------------------------------|
| ROCKET.CHATのポッドを指定して削除 | kubectl delete pod rocket-XXXXXXXXXXYYYYY  |
| MongoDBのポッドを指定して削除     | kubectl delete pod mongodb-XXXXXXXXX-YYYYY |

#### レッスン#5のまとめ

- 1. NodePortは、ノードのIPアドレスでアプリケー ションを公開する
- 2. ポッドが削除されても、デプロイメントコント ローラが瞬時に代替ポッドを起動する
- 3. DockerとKuberentesを利用することで、コン テナ化されたアプリケーションが運用できる